Belépés a Poszeidon modulba

GYÁS-Gyors Áttekintő Segédlet

### Jelentkezzünk be ADMINISZTRÁTORI jogosultsággal a KRÉTA rendszerbe!

≡ KRÉTA

#### 🕨 f 🕤

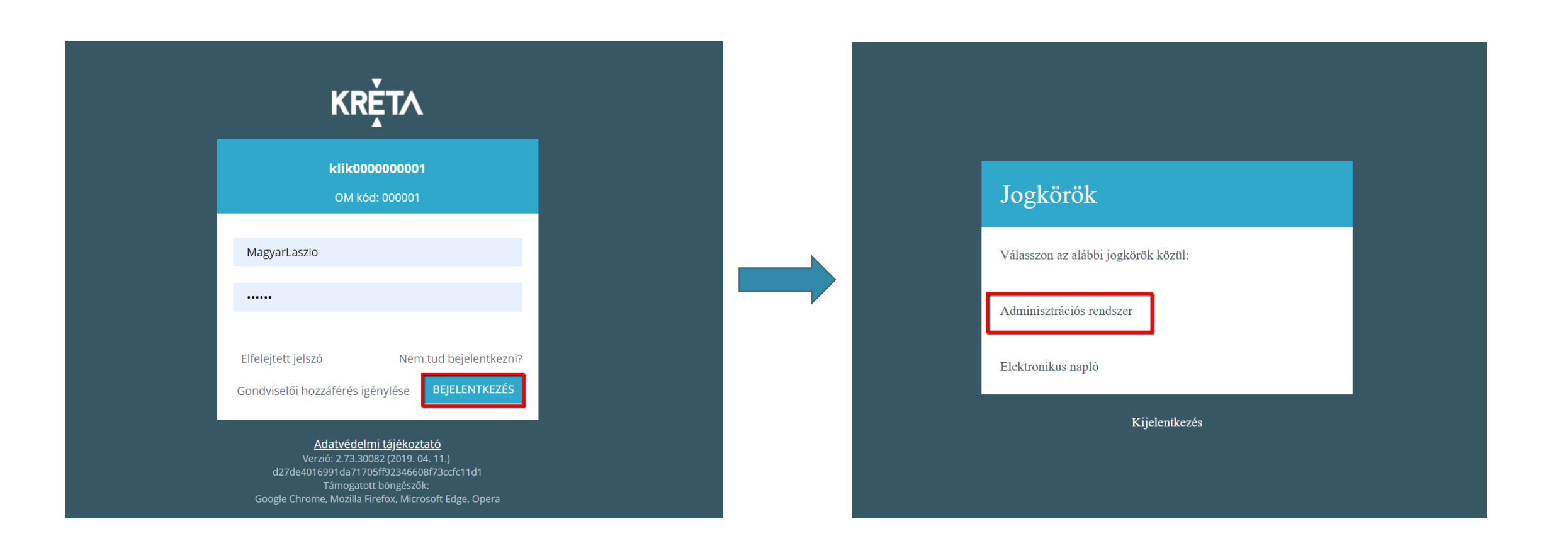

A "Dokumentumok" lenyíló menüből válasszuk ki a Poszeidont, kattintsunk rá!

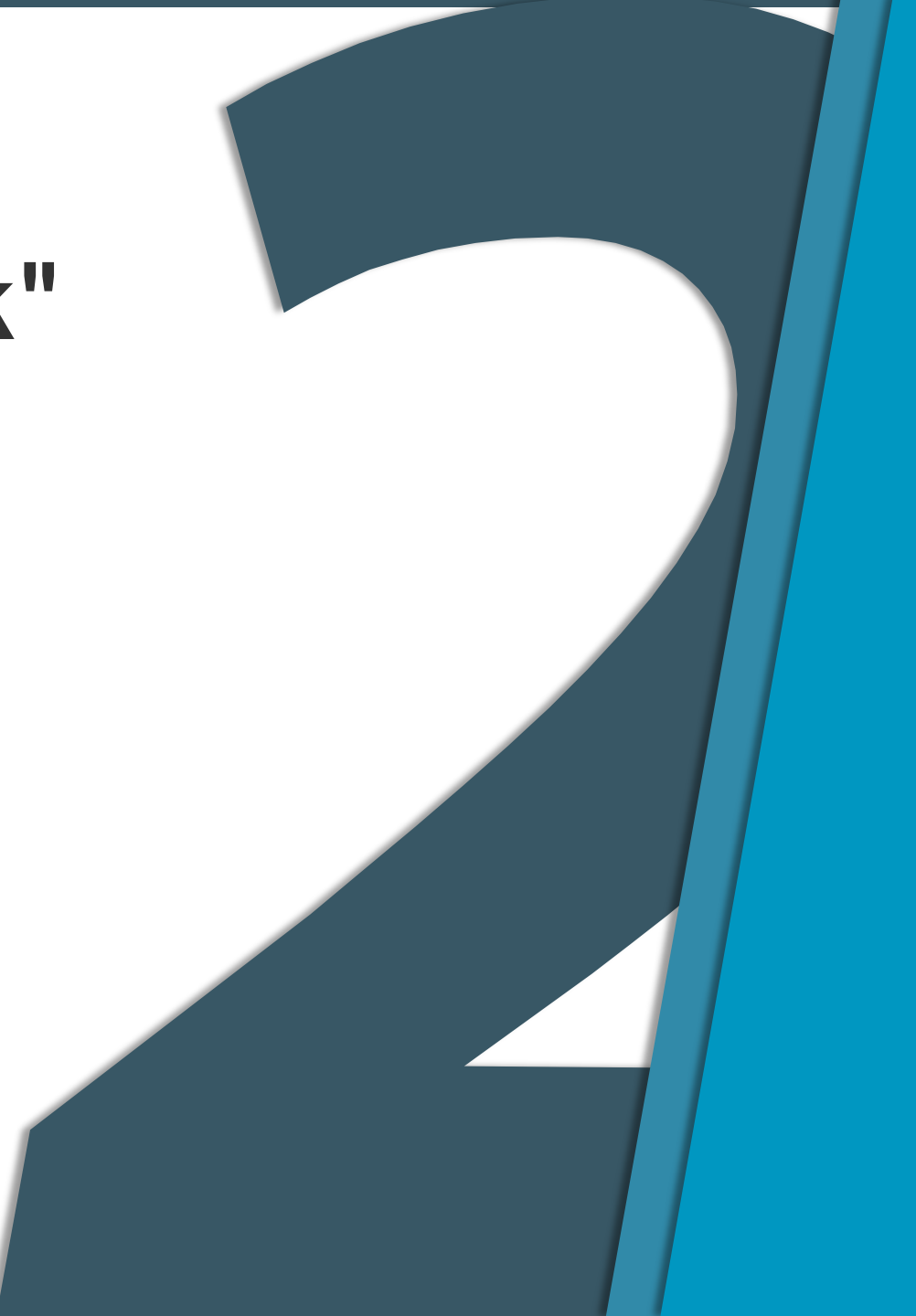

#### ≡ KRÉTA

#### ▶ **f** 🛇

| 000001 - klik000000001<br>2018/2019                                                                                                    |                            |                           |                                                                                                    |                                  |                | A. Magyar László(29:36)                                                                                                    | <b>•</b>          | <b>_0 _0</b> |  |  |  | ? |
|----------------------------------------------------------------------------------------------------|----------------------------|---------------------------|----------------------------------------------------------------------------------------------------|----------------------------------|----------------|----------------------------------------------------------------------------------------------------|-------------------|--------------|--|--|--|---|
| KRĚTA                                                                                                    | Nyilvántartás <del>-</del> | Importálások <del>-</del> | Tanulók besorolása <del>-</del>                                                                                       | <b>⊟</b><br>e-Napló <del>▼</del> | Dokumentumok 🔺 | 奈<br>Adatszolgáltatások <del>-</del>                                                                                                    | @<br>e-Ügyintézés |              |  |  |  |   |
| DOKUMENTUMOK                                                                                                    |                            |                           |                                                                                                    |                                  |                |                                                                                                    |                   |              |  |  |  |   |
| Dokumentumok                                                                                                    |                            |                           |                                                                                                    |                                  |                |                                                                                                    |                   |              |  |  |  |   |
| lktatott dokumentumok                                                                                                    |                            |                           |                                                                                                    |                                  |                |                                                                                                    |                   |              |  |  |  |   |
| Poszeidon                                                                                                    |                            |                           |                                                                                                    |                                  |                |                                                                                                    |                   |              |  |  |  |   |
| <ul> <li>Poszeidon gombra.</li> <li>3. A böngészőnk egy új ablakban megnyitja az<br/>intézményünkhöz kapcsolódó Poszeidon modult.</li> <li>4. A Felhasználó névhez beírjuk az intézményünk KRÉTA<br/>azonosítóját, ez a jövőben nem fog változni.</li> </ul> |                            |                           | gyakori kérdéseket.<br>A közvetítés eléréséhez szükséges hivatkozást a <b>tudásbázis</b><br>oldalunkon tesszük közzé. |                                  |                | pedagógusokkal/diákokkal, ezzel is elősegítve az új funkciók<br>zökkenőmentes elsajátítását. A Tudásbázis felületen<br>megtalálható a gondviselők számára készített leírás is, melyet<br>az intézmény pedagógusainak szintén érdemes<br>áttanulmányozni, hogy megismerhessék a teljes folyamatot |                   |              |  |  |  |   |

A KRÉTÁból ezután átlépünk a Poszeidon bejelentkező oldalára.

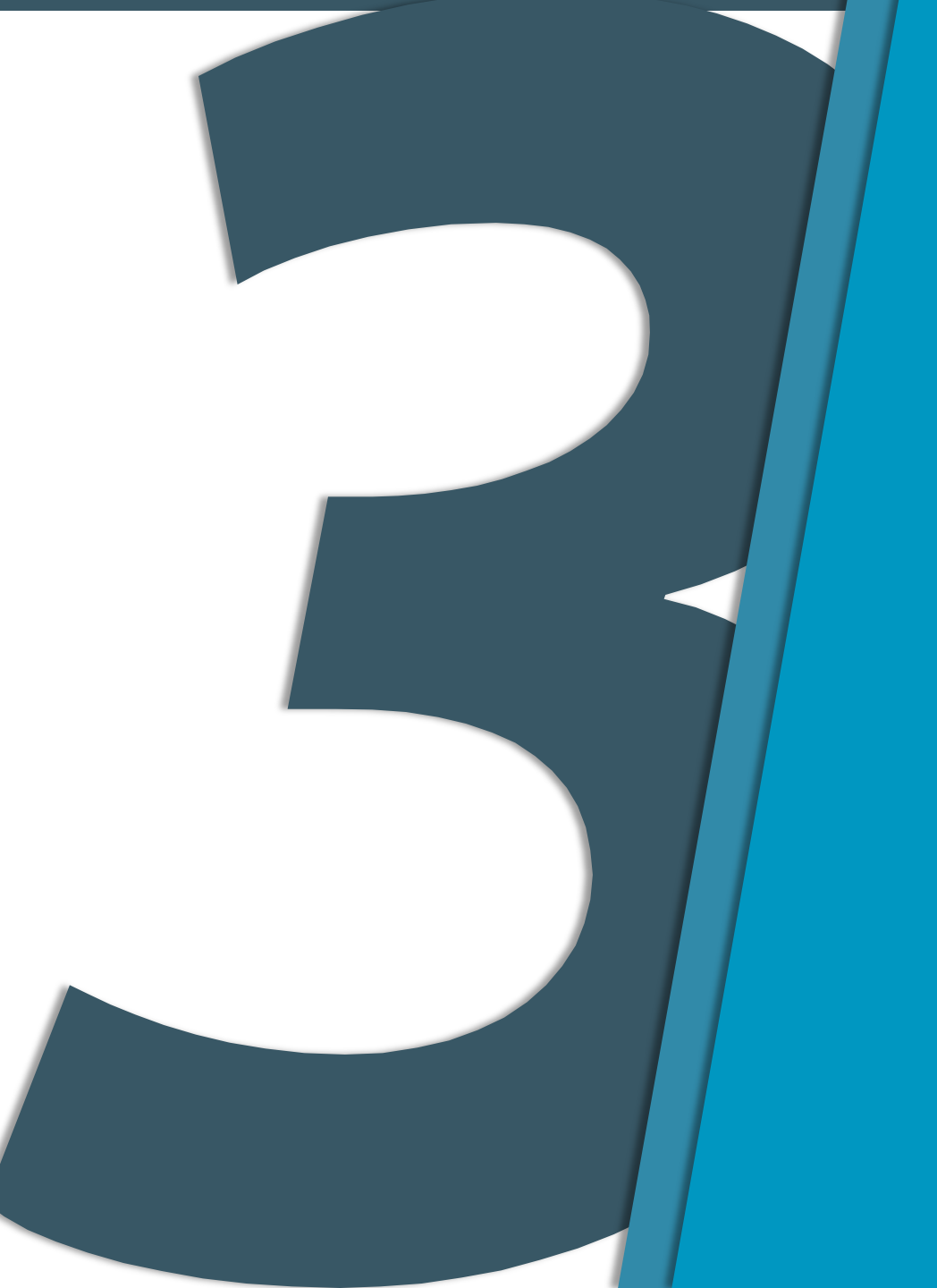

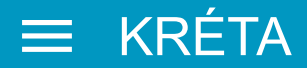

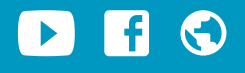

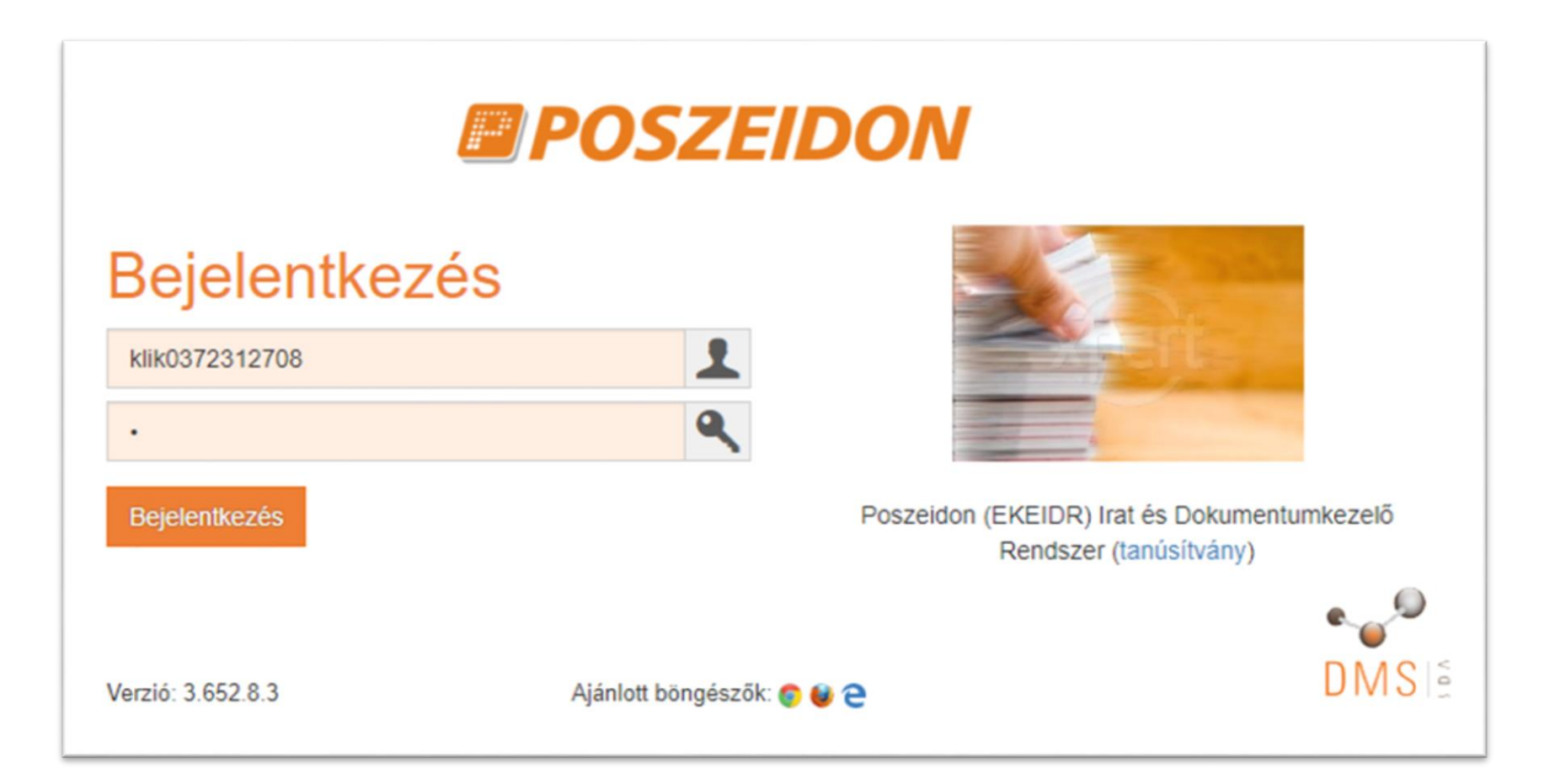

## Írjuk be a felhasználónevünket, jelszavunkat!

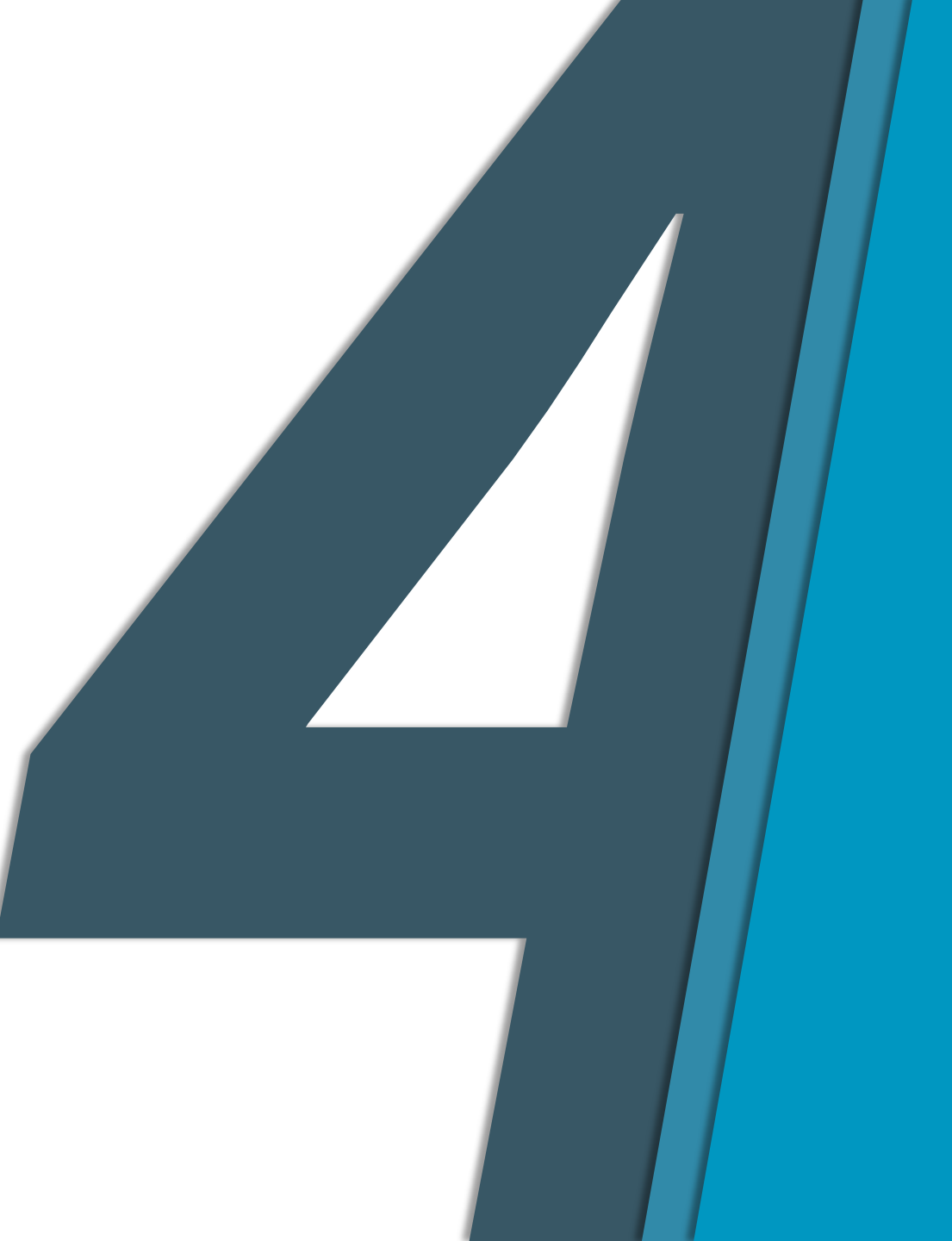

**f** 🕤

#### ≡ KRÉTA

### A felhasználónév a KLIK azonosítónk, ez mindig ugyanaz marad!

Az intézmények felhasználóneve megegyezik a KRÉTA azonosítóval (általában KLIKxxxxx formátumú).

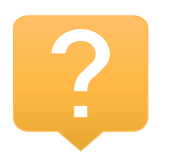

https://<mark>klik035266001.</mark>e-kreta.hu

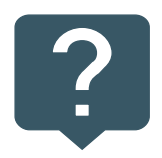

Ha először jelentkezünk be, akkor írjuk be a Tankerület által kiküldött, alapértelmezett jelszót!

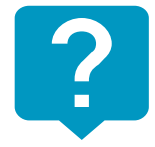

Ha a jelszavunkat már korábban megváltoztattuk, akkor írjuk be a korábban általunk megadott jelszót!

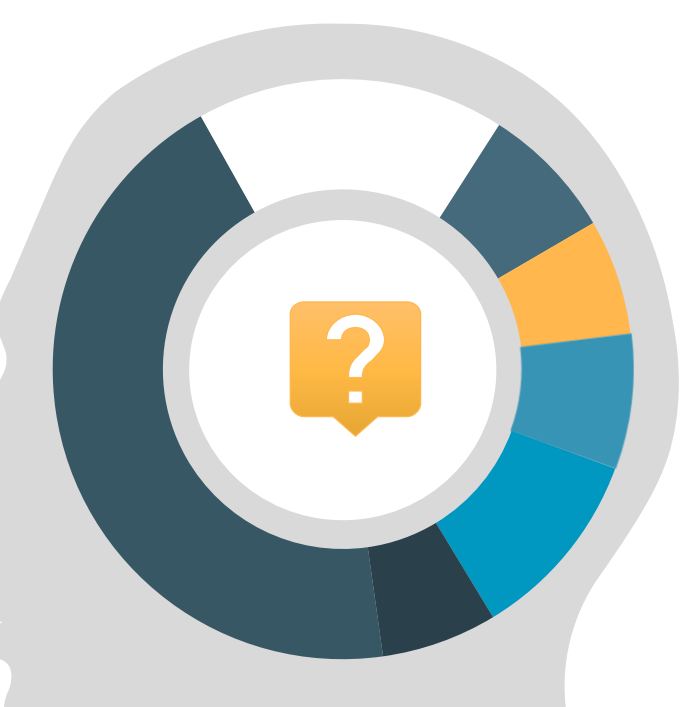

### Első belépéskor a JELSZÓ MÓDOSÍTÁSA gombot nyomjuk meg!

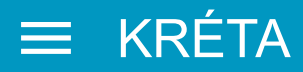

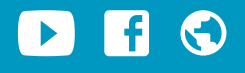

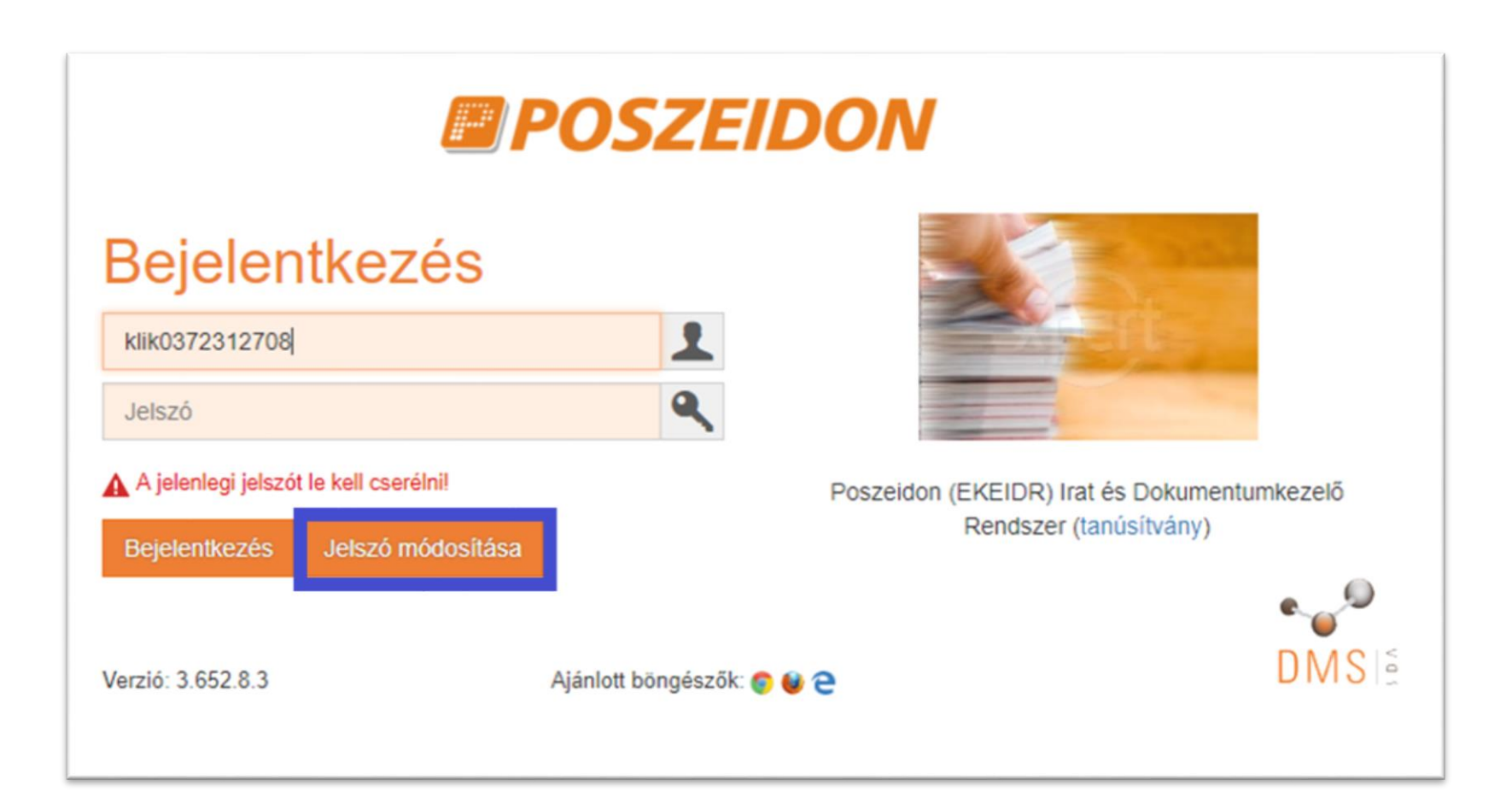

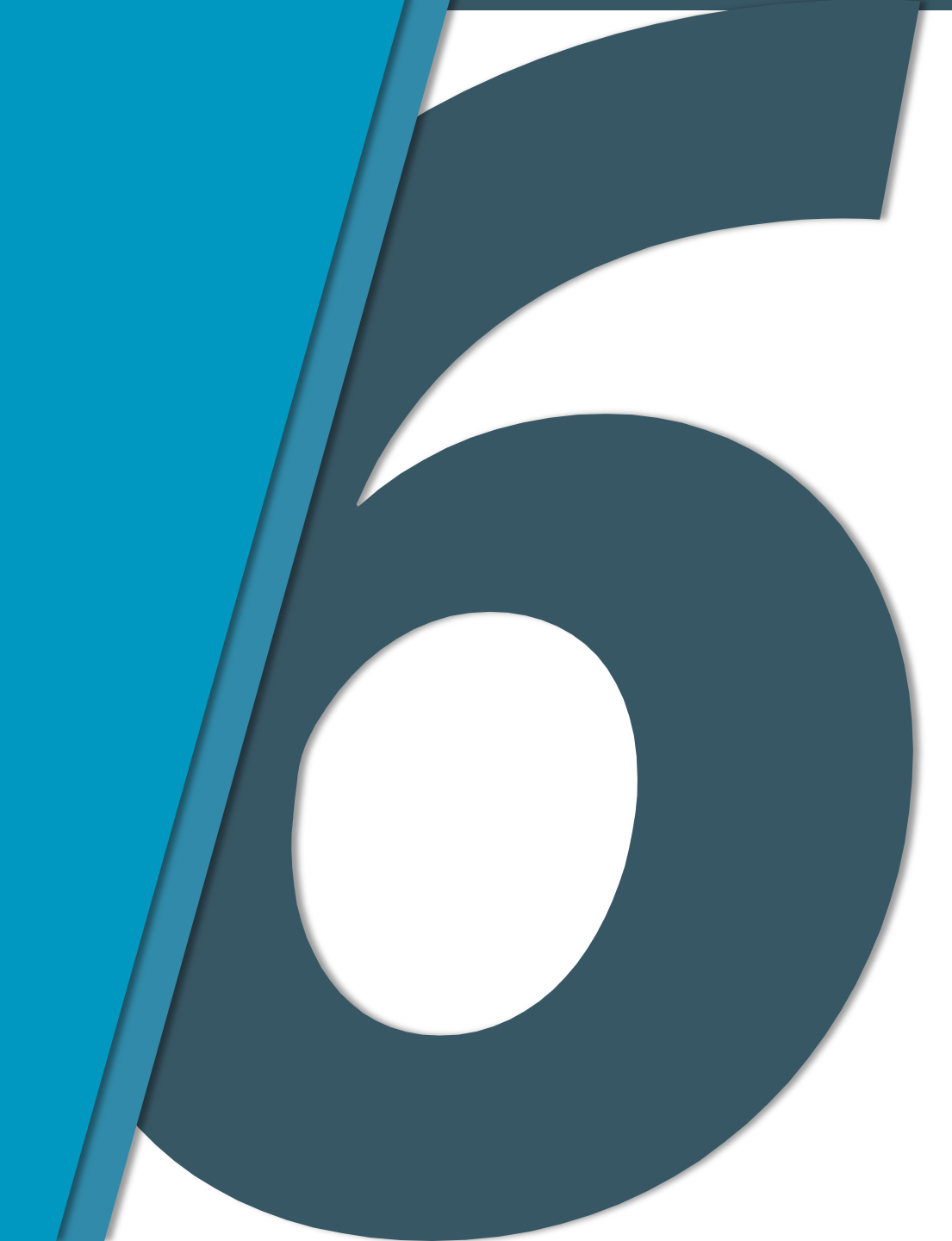

## Módosítsuk és jegyezzük meg ÚJ jelszavunkat!

#### ≡ KRÉTA

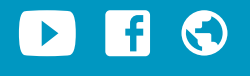

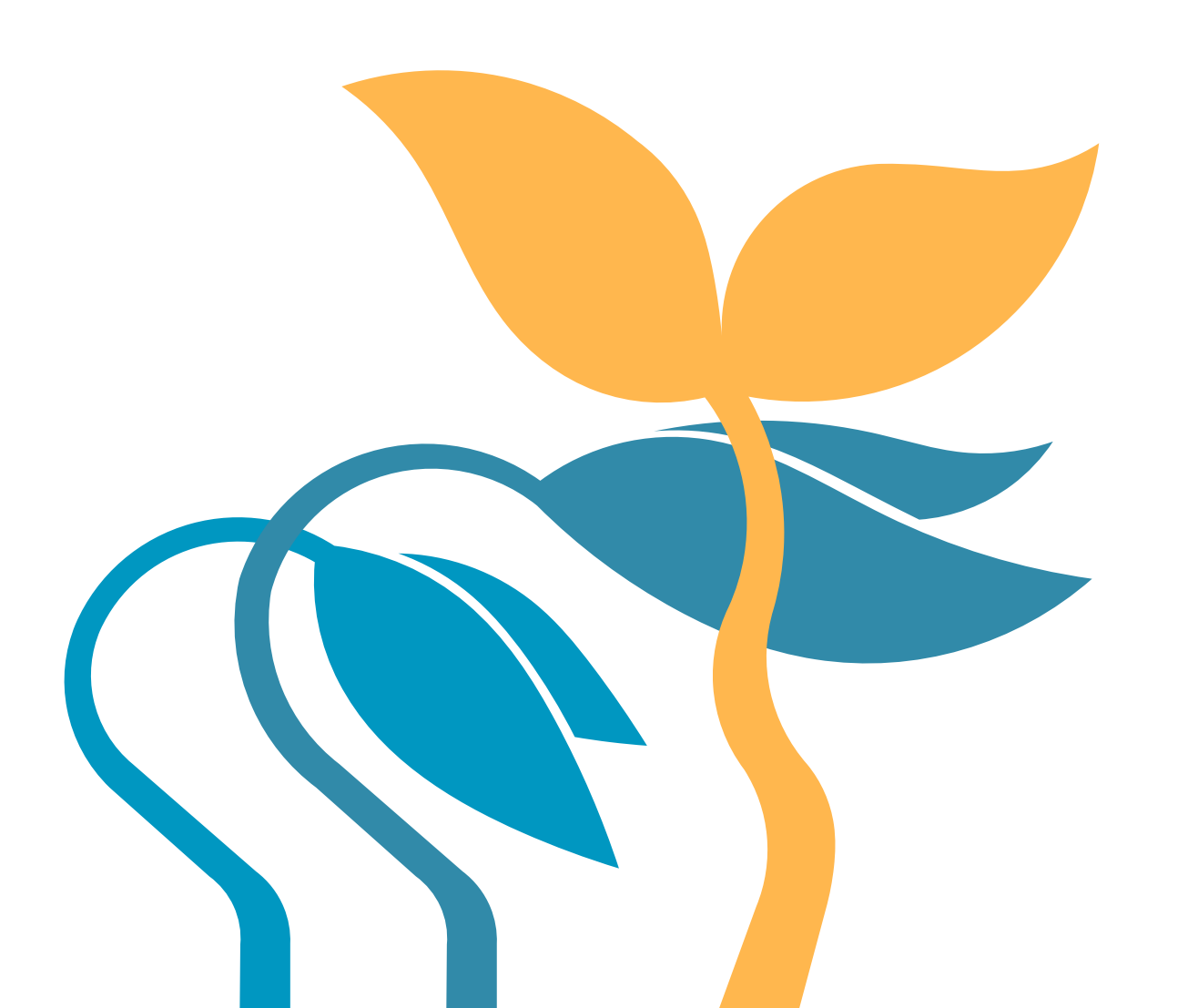

Második alkalommal már az ÚJ, általunk megadott jelszóval lépjünk be! A felhasználónevünk nem változik.

TIPP:

JELSZAVUNKAT sose jegyeztessük meg böngészőnkkel!

#### $\equiv$ NEM TUDUNK BELÉPNI MÉGSEM?

#### ▶ **f** 🕤

#### JELSZÓPROBLÉMA:

az új jelszó generálását, az elfelejtett jelszó alaphelyzetbe állítását csak a Tankerületi Központban a Poszeidon adminisztrátoránál lehet kezdeményezni. Kérjük, hogy ilyen esetekben szíveskedjenek a Tankerületi Poszeidon adminisztrátorhoz fordulni!

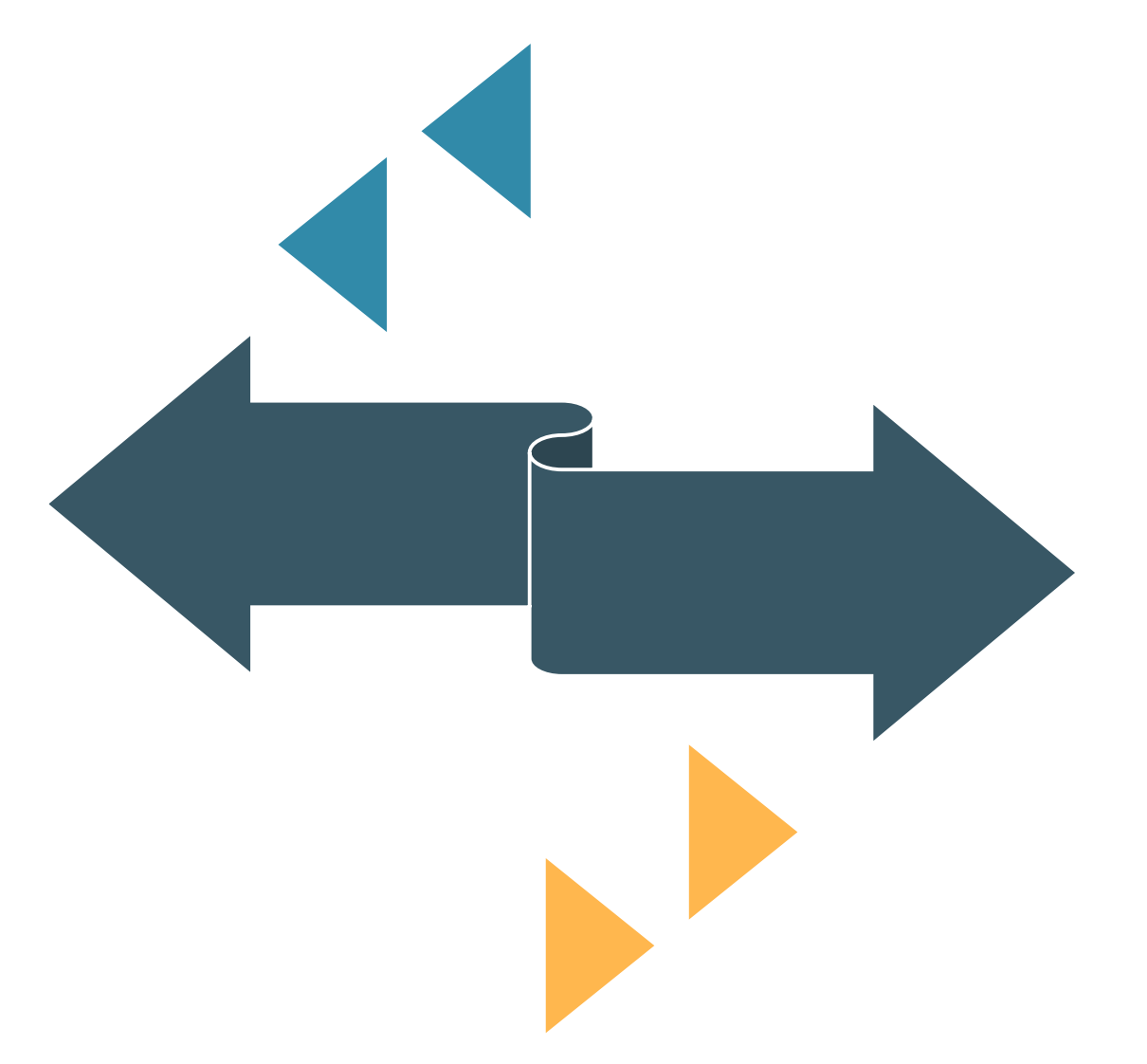

#### HIBA AZ OLDALON:

kérjük egy képernyőkép, pontos idő (év, hónap, nap, óra, perc) és a böngésző pontos megjelölésével küldjön egy képernyőképet a KRÉTA hibabejelentőjén keresztül. Ezek segítségével tudjuk megfelelően beazanosítani és javítani a hibát.

#### $\equiv$ e-Learning tananyag

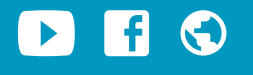

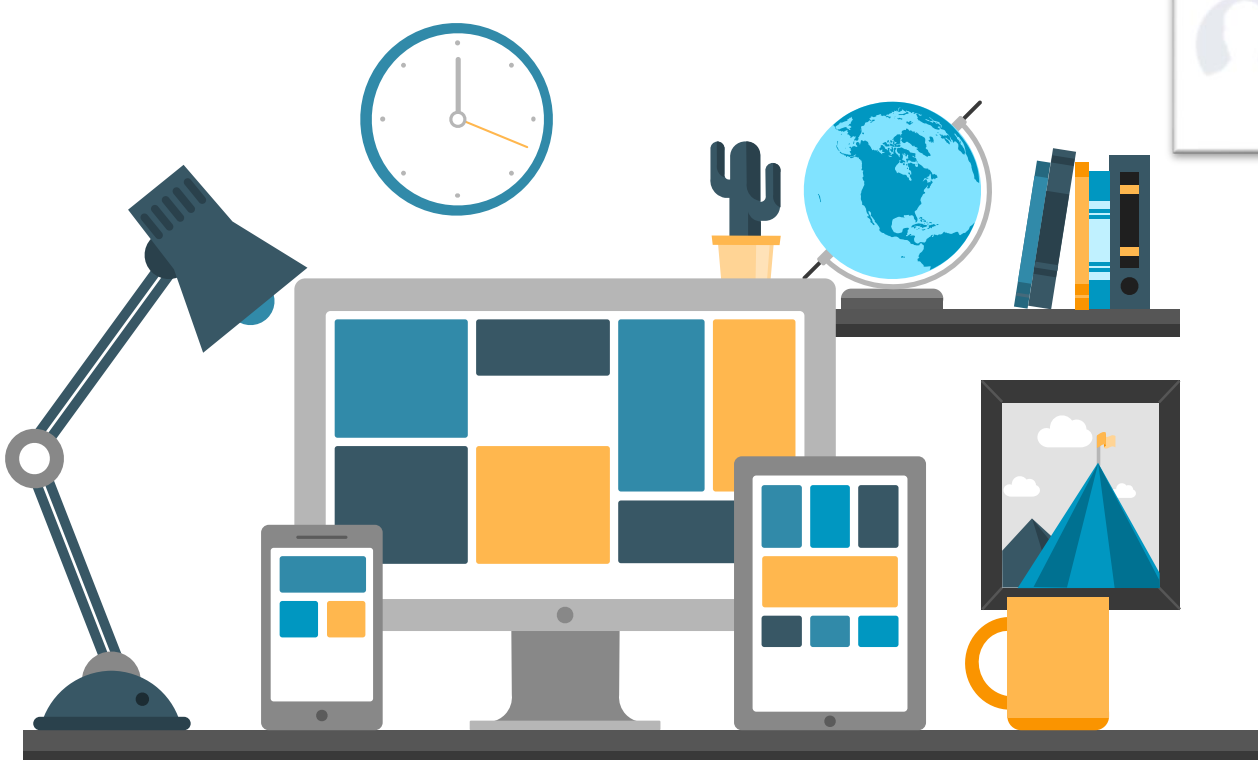

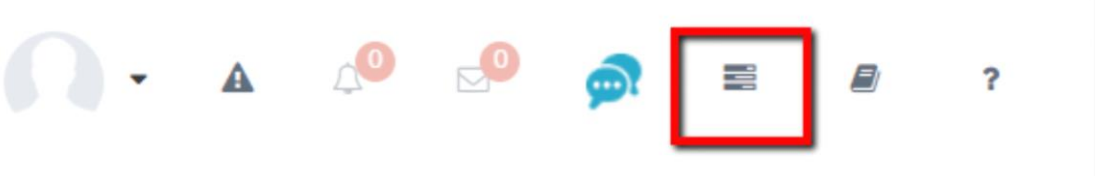

### e-Learning tananyag

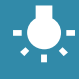

Az e-learnig tananyag elérhető az alábbi webcímen:

https://ekreta.hu/elearning/

 $\equiv$  KRÉTA Tudásbázis

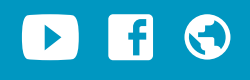

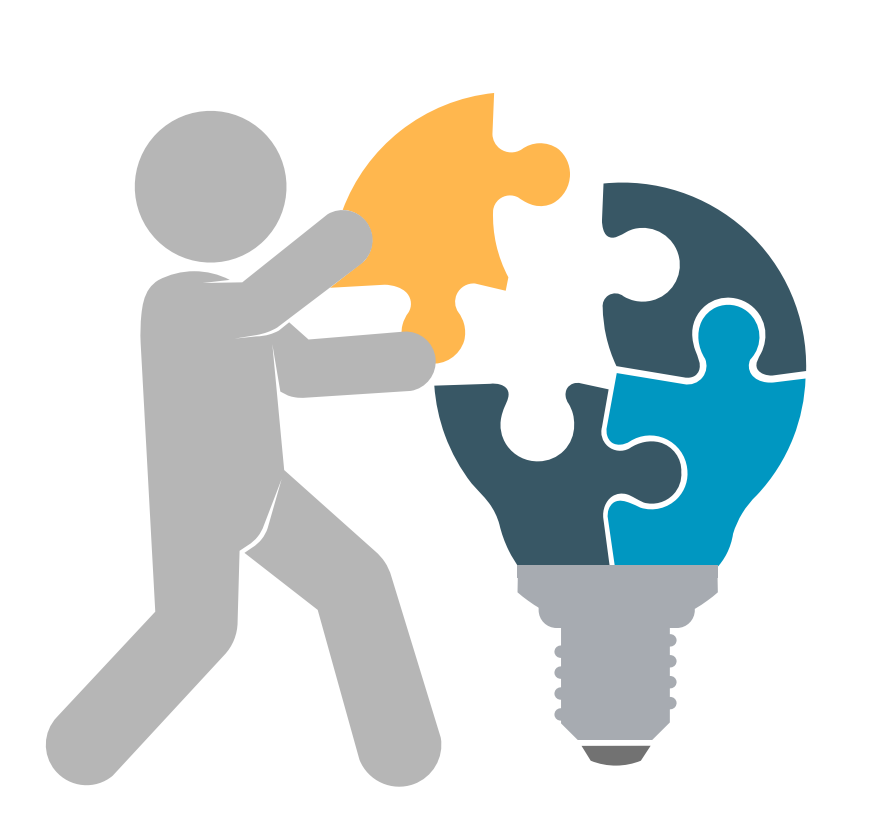

### **KRÉTA Tudásbázis**

A Tudásbázis alábbi webcímen érhető el:
 <u>https://tudasbazis.ekreta.hu</u>

🖆 ugyfelszolgalat@ekreta.hu 🕤 tudasbazis.ekreta.hu

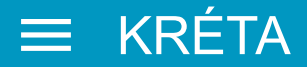

🕨 f 🕤

# Köszönjük figyelmüket!